## **RETAILLER UNE PLAGE NOMMÉE DE CELLULES**

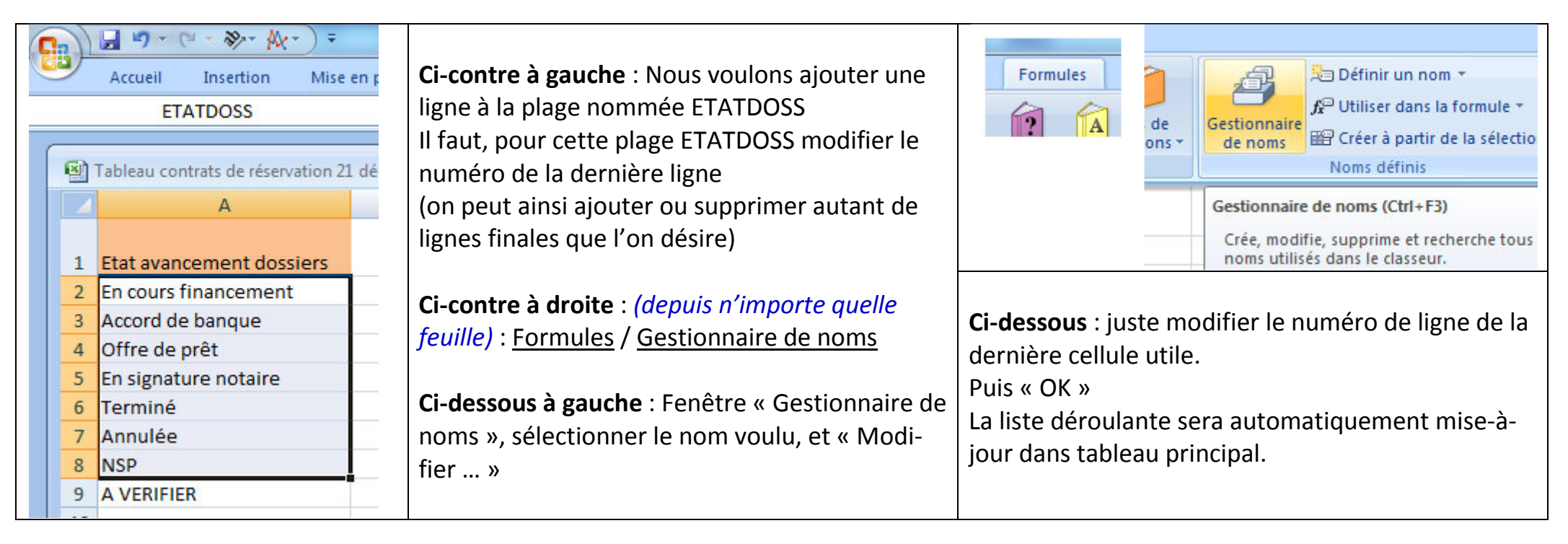

| estionnaire de noms        |                     |                       |          |             |   | Modifier le nom    |                      | 8 ×      |
|----------------------------|---------------------|-----------------------|----------|-------------|---|--------------------|----------------------|----------|
| Nouveau Modifier Supprimer |                     |                       |          |             |   | <u>N</u> om :      | ETATDOSS             |          |
| Nom                        | Valeur              | Fait référence à      | Étendue  | Commentaire |   | Zone :             | Classeur             | <b>_</b> |
| ETATDOSS                   | {"En cours financem | =Feuil3!\$A\$2:\$A\$7 | Classeur |             |   | Commentaire :      |                      | <b>^</b> |
| 💷 тото                     | {"En cours financem | =Feuil3!\$A\$2:\$A\$7 | Classeur | · · ·       |   |                    |                      | +        |
| Zone_d_impress.            | {"Mr MAGASSA A"."   | ='Ventes INOVEFA      | Ventes I |             |   | Fait référence à : | =Feuil3!\$A\$2:\$A\$ |          |
|                            |                     |                       |          |             | ' |                    | OK                   | Annuler  |
|                            |                     |                       |          |             |   |                    | - Circ               |          |
|                            |                     |                       |          |             |   |                    |                      | 1        |